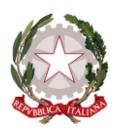

Agenzia Nazionale per i Servizi Sanitari Regionali

# ALBO DEGLI ESPERTI, DEI COLLABORATORI E DEI RICERCATORI DI AGENAS

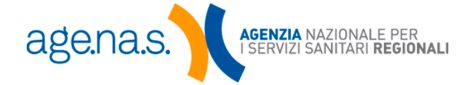

sede centrale: via Piemonte 60 sede legale: via Puglie 23 00187 Roma - cod. fisc.: 97113690586 tel: 06 42749700 - fax: 06 42749488 agenas@pec.agenas.it www.agenas.gov.it

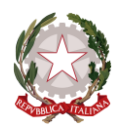

Agenzia Nazionale per i Servizi Sanitari Regionali

# Sommario

| Accesso   | al sistema                                                                                                    | 3  |
|-----------|----------------------------------------------------------------------------------------------------|----|
| COMF      | PILAZIONE DELLA DOMANDA                                                                                        | 5  |
| 1.        | PRIMA SCHERMATA                                                                                                | 5  |
| 2.        | INFORMATIVA TRATTAMENTO DATI PERSONALI                                                                         | 5  |
| 3.        | Dati Anagrafici                                                                                                | 7  |
| 4.        | Requisiti Generali                                                                                             | 8  |
| 5.        | Istruzione e Formazione                                                                                        | 8  |
| 6.        | Esperienze lavorative/professionali                                                                            | 9  |
| 7.        | Conoscenze Linguistiche                                                                                        | 10 |
| 8.<br>Cor | Competenze comunicative - Competenze organizzative gestionali - Competenzeprofessionali -<br>npetenza digitale | 10 |
| 9.        | Aree tematiche                                                                                                 | 13 |
| 10.       | TAG                                                                                                    | 13 |
| 11.       | ALLEGATI                                                                                                    | 14 |
| Termi     | ne Compilazione                                                                                                | 15 |

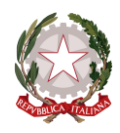

Agenzia Nazionale per i Servizi Sanitari Regionali

# Accesso al sistema

Gli interessati devono presentare domanda di iscrizione all'Albo, tramite procedura informatizzata accessibile dalla pagina <u>https://alboesperti.agenas.it</u>, previo accesso alla pagina <u>https://servizi.agenas.it/</u>, compilando tutti i campi obbligatori previsti dal "format" online <u>(Informativa ai sensi dell'articolo 13 del</u> <u>Regolamento (Ue) 2016/679 Del Parlamento Europeo e del Consiglio del 27 aprile 2016)</u>.

In linea con il Decreto Semplificazione e Innovazione digitale gli interessati sono tenuti a presentare la domanda di iscrizione all'Albo previo accesso con SPID e/o CIE a <u>https://servizi.agenas.it</u>.

Nel caso in cui l'accesso venga effettuato tramite l'inserimento delle credenziali **non sarà possibile accedere al servizio.** 

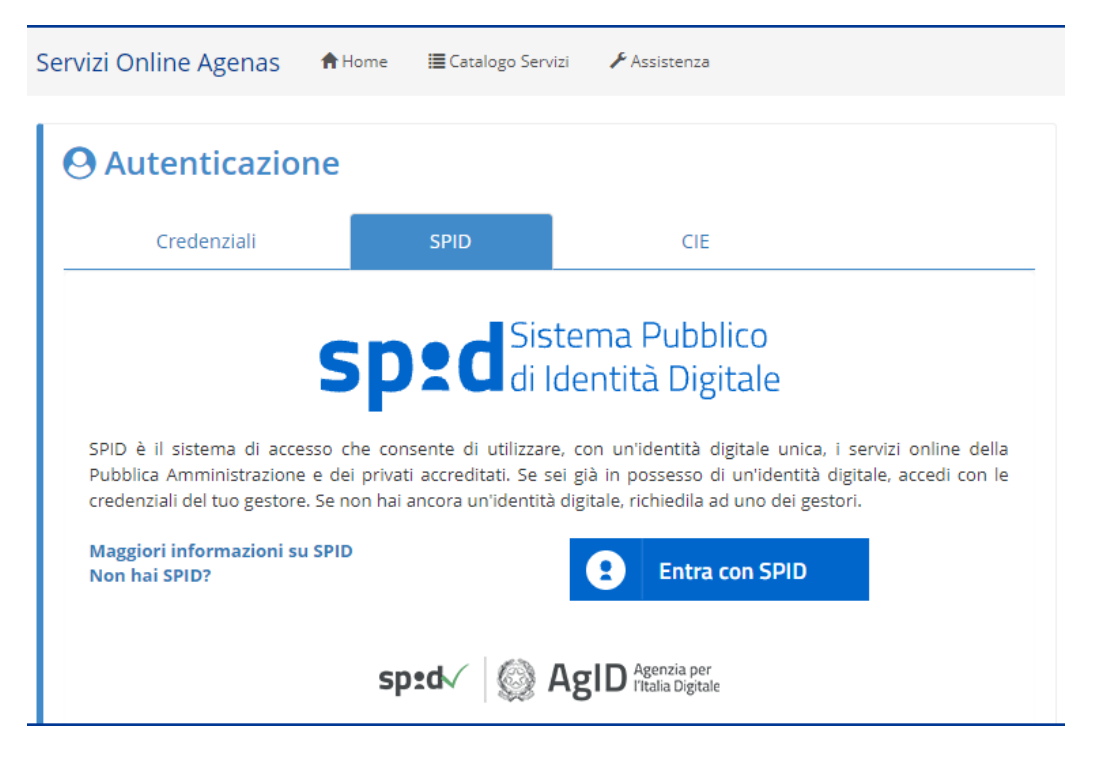

Figura 1- Accesso tramite SPID da https://servizi.agenas.it

Dopo aver effettuato l'accesso sarà sufficiente cliccare sul tasto "Accedi" nel riquadro dedicato all'Albo degli esperti, dei collaboratori e dei ricercatori di Agenas (*vedi figura successiva*).

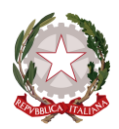

Agenzia Nazionale per i Servizi Sanitari Regionali

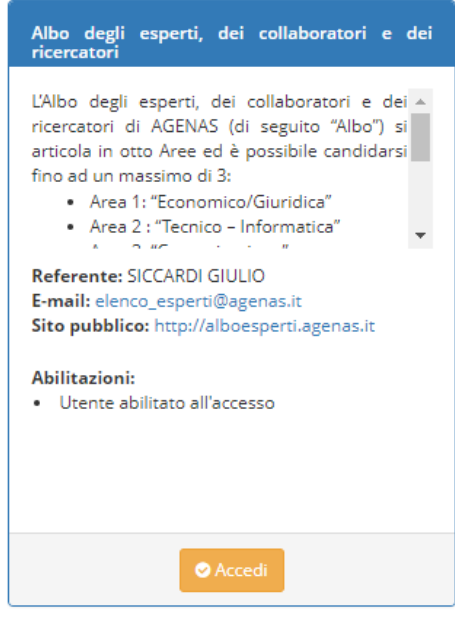

Figura 2- Accesso all'Albo

La pagina Pubblica non profilata di Albo Esperti sarà comunque disponibile all'indirizzo https://alboesperti.agenas.it,nel quale l'utente troverà vari link per la registrazione e per la risoluzione di problemi relativi all'accesso (figura successiva).

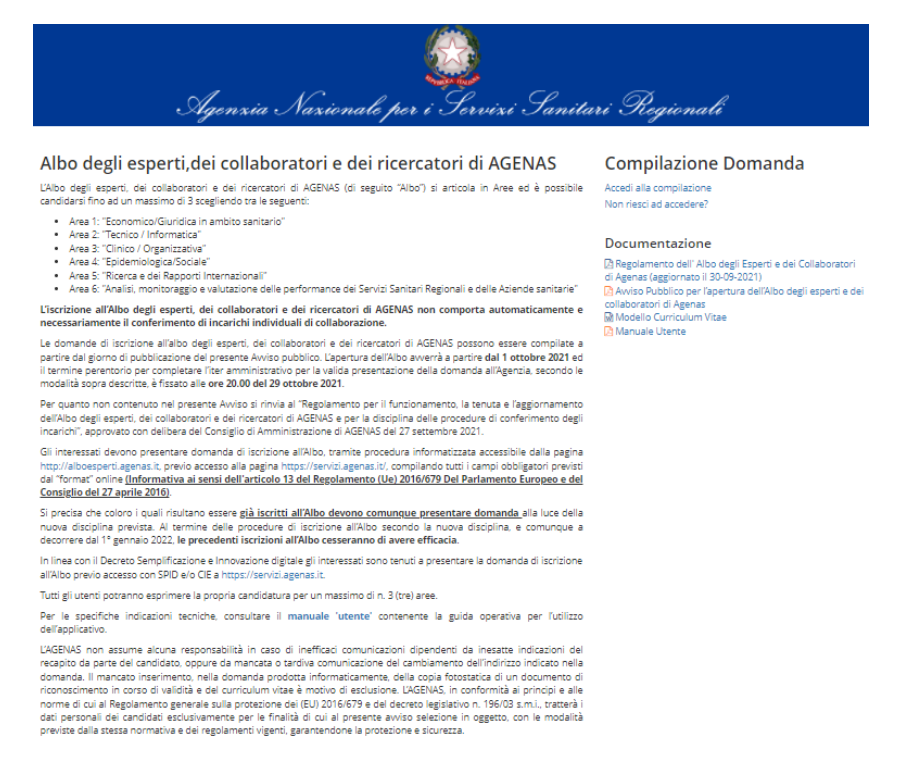

Figura 3-Homepage dell'Albo degli esperti, dei collaboratori e dei ricercatori di Agenas

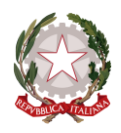

Agenzia Nazionale per i Servizi Sanitari Regionali

# COMPILAZIONE DELLA DOMANDA

# 1. PRIMA SCHERMATA

Dopo l'accesso si viene indirizzati ad una pagina riepilogativa dove potrete:

- Visualizzare i documenti relativi all'apertura dell'Albo come il regolamento o l'avviso pubblico;
- Visualizzare e salvare gli attestati relativi alle vostre precedenti iscrizioni all'albo;
- Compilare la richiesta di iscrizione cliccando sull'apposito tasto (vedi figura successiva).

Benvenuto nel servizio dell'Albo degli esperti,dei collaboratori e dei ricercatori di AGENAS

| ≡ Dati a €Esci                                                                                                    | 🖯 Area F    | Personale Albo                                                                          |                          |        |
|----------------------------------------------------------------------------------------------------|-------------|-----------------------------------------------------------------------------------------|--------------------------|--------|
| Nome:                                                                                                    | Questa è la | tua area personale dell'Albo nella quale potrai compilare la domanda d'iscrizione oppur | e scaricare l'attestato. |        |
| Codice Fiscale:                                                                                                    | Compila     | la richiesta di iscrizione                                                              |                          |        |
| Email                                                                                                    | Elenco      | degli attestati di iscrizione all'albo                                                  |                          |        |
|                                                                                                    |             | AREE TEMATICHE                                                                          | Valido fino al           | Stampa |
| Documenti                                                                                                    | 1           | Tecnico - Informatica                                                                   | 31/12/2021               |        |
| Regolamento dell' Albo degli Esperti e dei<br>Collaboratori di Agenas (aggiornato il 30-09-<br>2021)                | 2           | Tecnico - Informatica                                                                   | 12/07/2021               |        |
| Avviso Pubblico per l'apertura dell'Albo degli<br>esperti e dei collaboratori di Agenas<br>Modello Curriculum Vitae |             |                                                                                         |                          |        |

### Figura 4- Pagina di Riepilogo

### 2. INFORMATIVA TRATTAMENTO DATI PERSONALI

Una volta effettuato l'accesso, l'utente verrà reindirizzato alla schermata di Albo esperti per la presa visione dell'Informativa sul trattamento dei dati personali (vedi figura successiva), l'accettazione avviene cliccando sull'apposito tasto presente subito dopo l'informativa.

La presa visione dell'informativa è obbligatoria per poter accedere alle altre sezioni della domanda di iscrizione.

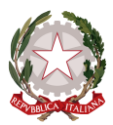

Naxionale per i Servizi Sanitari Regionali Agenzia .

Benvenuto nel servizio dell'Albo degli esperti, dei collaboratori e dei ricercatori di Agenas. In questa sezione è possibile aggiornare i tuoi dati e inserire il tuo Curriculum Vitae.

#### APERTURA ALBO ESPERTI, DEI COLLABORATORI E DEI RICERCATORI DI AGENAS 2021

Per richiedere l'iscrizione all'Albo degli esperti, dei collaboratori e dei ricercatori di AGENAS dovrà compilare tutti i campi obbligatori presenti nelle schede consultabili dalla barra di navigazione posta sulla sinistra dello schermo.Una volta compilati i campi obbligatori prema il tasto 'Termina Compilazione' e riceverà un token all'indirizzo e-mail indicato in fase di registrazione che le servirà per firmare elettronicamente la richiesta d'iscrizione.

| ≡ Sezioni Indietro GeEsci              | Informativa trattamento dati personali                                                                                                    |
|----------------------------------------|----------------------------------------------------------------------------------------------------|
|                                        |                                                                                                    |
| Informativa trattamento dati personali | L'informativa è stata visionata il giorno: giovedì 9 settembre 2021 alle ore: 12:32:46                                                                                                    |
| · · · · · · · · · · · · · · · · · · ·  | Informativa ai sensi dell'articolo 13 del REGOLAMENTO (UE) 2016/679 DEL PARLAMENTO EUROPEO E DEL CONSIGLIO del 27 aprile 2016                                                                                                    |
| 👤 Dati anagrafici                      | relativo alla protezione delle persone fisiche con riguardo al trattamento dei dati personali, nonché alla libera circolazione di tali dati e che<br>abroga la direttiva 95/46/CE (regolamento generale sulla protezione dei dati)                                                                                                   |
| 🖸 Requisiti generali                   | Il Regolamento Europeo n. 2016/679 in materia di protezione dei dati personali (di seguito "Regolamento UE") ed il Decreto Legislativo 30 giugno 2003 n. 196<br>"Codice in materia di orotezione dei dati personali" prevedono il diritto alla protezione dei dati personali e earantiscono il relativo trattamento nel rispetto dei |
| 🞓 Istruzione e formazione              | diritti e delle libertà fondamentali, nonché della dignità dell'interessato, con particolare riferimento alla riservatezza e sicurezza, all'identità personale e al<br>diritto alla protezione dei dati personali. Per le finalità di cui alla presente informativa si ricorda che:                                                  |
| <u>.</u>                               | ai sensi dell'art. 4, comma 1, n. 1) del Regolamento UE per "dato personale" si intende qualsiasi informazione riguardante una persona fisica                                                                                                    |
|                                        | Figura 5- Informativa trattamento dati personali                                                                                                    |

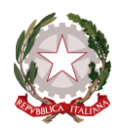

Agenzia Nazionale per i Servizi Sanitari Regionali

### 3. Dati Anagrafici

La seconda sezione riguarda i dati anagrafici, come per la sezione precedente è necessario compilare i campi obbligatori prima di passare alla compilazione delle sezioni successive.

L'applicativo prevede, nelle diverse sezioni, la compilazione obbligatoria di alcuni campi contrassegnati con il simbolo di \*, senza questa compilazione non sarà possibile firmare elettronicamente e consegnare la domanda.

Nella sezione "Dati Anagrafici", dopo aver inserito i dati (i campi obbligatori sono contrassegnati dal simbolo "\*"), premendo il pulsante SALVA (figura successiva) viene salvato il profilo e abilitato il menù sulla "spalla" sinistra e quindi sarà possibile compilare anche le altre sezioni della domanda.

Una volta abilitato il menù di navigazione, non occorre seguire necessariamente l'ordinamento delle voci di menù per completare la compilazione della domanda, ma è possibile selezionare le voci che si vogliono compilare fino alla chiusura.

| Indicare i dati anagrafici. Tutti i campi contrassegnati con il simbolo • | sono obbligatori.                                 |                                                         |                               |                            |
|---------------------------------------------------------------------------|---------------------------------------------------|---------------------------------------------------------|-------------------------------|----------------------------|
| News                                                                      | Glashica                                          |                                                         | Company                       | Larama                     |
| Texastra-                                                                 |                                                   |                                                         | Cognitine"                    | helds anote                |
| Sesso                                                                     | Selezionare                                       |                                                         | •                             |                            |
| Codice Fiscale <sup>4</sup>                                               |                                                   |                                                         | Partita IVA                   |                            |
| Data nascita*                                                             |                                                   |                                                         | Nazionalità*                  | Selezionare                |
|                                                                           |                                                   |                                                         |                               |                            |
| Langua Madre*                                                             | selezionare                                       |                                                         |                               |                            |
| Nato all'estero                                                           | 0                                                 |                                                         |                               |                            |
| Regione nascita*                                                          | Selezionare la Regione                            |                                                         | Provincia nascita*            | Selezionare la Provincia 🔹 |
| Comune nascita*                                                           | Selezionare II Comune                             |                                                         |                               |                            |
| Telefono *                                                                |                                                   |                                                         | Cellulare                     |                            |
|                                                                           |                                                   |                                                         |                               |                            |
| Restored<br>Brokens all restore<br>Indetext*<br>Register<br>Commet        | Selezionare la Regione<br>Selezionare Il Comune   |                                                         | Cap <sup>a</sup><br>Producta* | Sciencers & Pedros         |
| Lomaio (ut avers a reama)                                                 | Selezionare la Regione<br>Selezionare il Comune   |                                                         | Cap<br>Producto*              | Selectionare la Madrica .  |
| Contatto<br>PCC<br>Email*                                                 | g.blands@winbet.it<br>(eventus)i comunicationi sa | nova kodita alla e mali kunifiz in fasi di ngistradoraj |                               |                            |
|                                                                           |                                                   |                                                         |                               |                            |
| Ham                                                                       | ai iavorato presso Agenas?*                       | 100                                                     | -                             |                            |
| Disponibili                                                               | le al lavoro a tempo pieno?*                      | Selezionare la disponibilità                            | *                             |                            |
|                                                                           | È in quiescenza?*                                 | Selezionare lo stato di quiescenza                      |                               |                            |
| Pubblica Amministrazione (compilare solo se dipend                        | Sente pubblico)                                   |                                                         |                               |                            |
|                                                                           |                                                   |                                                         |                               | _                          |
|                                                                           |                                                   |                                                         |                               |                            |

Figura 6- Pulsante Salva

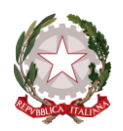

Agenzia Nazionale per i Servizi Sanitari Regionali

# 4. Requisiti Generali

Nella sezione "Requisiti Generali", si accede alla relativa schermata (figura successiva) che si chiuderà con il salvataggio (pulsante SALVA) dopo aver inserito almeno una opzione ai requisiti proposti nei campi obbligatori contrassegnati dal simbolo \*.

| ichiar            | a di                                                                                                    |   |    |   |
|-------------------|----------------------------------------------------------------------------------------------------|---|----|---|
| ۲                 | essere cittadino italiano                                                                                                    |   |    |   |
| lichiar           | a altresi di                                                                                                    |   |    |   |
| goder             | e dei diritti politici*                                                                                                    |   | Sì |   |
| non a<br>civili e | ver riportato condanne penali e non essere destinatario di provvedimenti che riguardano l'applicazione di misure di prevenzione, di decisioni<br>di provvedimenti amministrativi iscritti nel casellario giudiciale* |   | Sì |   |
| non e             | sere stato destituito o dichiarato decaduto da un impiego presso una pubblica amministrazione*                                                                                                    |   | Sì |   |
| avero             | ompiuto il 18º anno di età*                                                                                                    |   | Sì |   |
| esser             | disabile al sensi della Legge n. 68/1999                                                                                                    |   |    | % |
| esser             | nelle condizioni di cui all'art.18 della Legge n. 68/1999 💿 Si                                                                                                    | ۲ | No |   |
| esser             | nelle condizioni di cui all'art. 1 della Legge n. 407/1998 SI                                                                                                    | ٠ | No |   |
|                   |                                                                                                    |   |    |   |

Figura 7- Requisiti Generali

### 5. Istruzione e Formazione

Nella sezione "Istruzione e Formazione" (Fig. successiva), tutti i campi sono obbligatori ad eccezione i tre check che indicano se il titolo di studio risulta essere conseguito all'estero e se è stata conseguita la lode e la dignità di stampa.

|                                      | la I      | tituto/Università | Titolo studio                                                                   |   | Strume |
|--------------------------------------|-----------|-------------------|---------------------------------------------------------------------------------|---|--------|
|                                      |           |                   | Liceo linguistico                                                               |   | 28     |
| erisci i dati dei tuoi titolo di stu | udio      |                   |                                                                                 |   |        |
| Livello titolo di                    | studio* S | elezionare        |                                                                                 | • |        |
| Dettaglio titolo di                  | studio*   |                   |                                                                                 |   |        |
| Istituto/Univ                        | versità*  |                   |                                                                                 |   |        |
| Conseguito al                        | l'estero  |                   |                                                                                 |   |        |
|                                      | Anno*     |                   |                                                                                 |   |        |
|                                      | Voto*     |                   | il voto deve essere espresso nella forma voto/voto massimo ad esempio (090/100) |   |        |
|                                      | Lode      |                   |                                                                                 |   |        |
| Dignità di                           | Stampa 🔲  |                   |                                                                                 |   |        |

Figura 8- Salvataggio Istruzione e Formazione

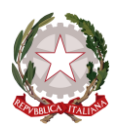

Agenzia Nazionale per i Servizi Sanitari Regionali

Nella parte alta della pagina, si crea l'elenco dei dati inseriti, cancellabili o modificabili attraverso i pulsanti sottostanti la voce STRUMENTI.

Nella parte relativa all'inserimento dei dati, con il pulsante ANNULLA, si cancella quanto scritto, con il pulsante SALVA si confermano i dati, con il pulsante NUOVO, si passa al record successivo.

### 6. Esperienze lavorative/professionali

Cliccando su "Esperienze lavorative/professionali", nel menù di navigazione, si accede alla schermata (Fig. successiva) che individua le esperienze lavorative svolte. Anche in questa sezione tutti i campi sono obbligatori (simbolo\*) ad eccezione dei due check che indicano se si è lavorato o si lavora presso AGENAS e se l'impiego svolto inserito è presso un ente pubblico o meno.

| Datore di Lavoro       | Area di esperienza                                | Data Inizio | Data Fine | Strume |
|------------------------|---------------------------------------------------|-------------|-----------|--------|
|                        | Informatico                                       | 1/2         | 12/2      | 28     |
| Incarico*              |                                                   |             |           |        |
| Presso Agenas          |                                                   |             |           |        |
| Data inizio (MM/AAAA)* |                                                   |             |           |        |
| Data fine (MM/AAAA)    |                                                   |             |           |        |
|                        | Indicare la data fine solo per i contratti a term | ine.        |           |        |
| Datore lavoro*         |                                                   |             |           |        |
| Area di esperienza*    | Selezionare                                       | •           |           |        |
| Pubblico               |                                                   |             |           |        |
| Mansioni svolte*       |                                                   |             |           |        |
|                        |                                                   |             |           |        |
| Mansion svote          |                                                   |             |           |        |

Figura 9 - Salvataggio Esperienze Professionali

Nella parte alta della pagina, si crea l'elenco dei dati inseriti, cancellabili o modificabili attraverso i pulsanti sottostanti la voce STRUMENTI.

Nella parte relativa all'inserimento dei dati, con il pulsante ANNULLA, si cancella quanto scritto, con il pulsante SALVA si confermano i dati, con il pulsante NUOVO, si passa al record successivo.

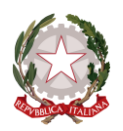

Agenzia Nazionale per i Servizi Sanitari Regionali

# 7. Conoscenze Linguistiche

La sezione delle "Conoscenze linguistiche" (Fig. successiva) permette l'inserimento delle lingue conosciute e del livello di conoscenza conseguito a livello di comprensione di ascolto, lettura, parlato, scritto e orale.

|                                |                                                                      | COMPR   | ENSIONE                          |                  | PARLATO          | PRODUZIONE SCRITTA |                |          |
|--------------------------------|----------------------------------------------------------------------|---------|----------------------------------|------------------|------------------|--------------------|----------------|----------|
|                                | LINGUA                                                               | Ascolto | E<br>Lettura                     | Q<br>Interazione | Produzione Orale | Ø<br>Scritto       | CERTIFICAZIONE | FUNZIONI |
| 1                              | INGLESE                                                              | C1      | C2                               | C2               | C1               | C2                 | NO             | 28       |
| ompi<br>ompi<br>Pa             | rensione - Ascolto *<br>rensione - Lettura *<br>rlato - Interazione* | Sel     | ezionare<br>ezionare<br>ezionare | v<br>v           |                  |                    |                |          |
| Parlato - Produzione<br>Orale* |                                                                      | Sel     | ezionare                         | •                |                  |                    |                |          |
|                                | Scritto*                                                             | Sel     | ezionare                         | *                |                  |                    |                |          |
|                                |                                                                      |         |                                  |                  |                  |                    |                |          |

Figura 10 - Inserimento Conoscenze Linguistiche

Nella parte alta della pagina, si crea l'elenco dei dati inseriti, cancellabili o modificabili attraverso i pulsanti sottostanti la voce FUNZIONI.

Per quanto riguarda i parametri nella scelta del livello di conoscenza, è a disposizione ed è possibile scaricare un file pdf che indica i valori e la descrizione del livello di conoscenza.

# 8. Competenze comunicative - Competenze organizzative gestionali - Competenzeprofessionali - Competenza digitale

Nelle sezioni delle "Competenze comunicative" (Fig. 11), "Competenze organizzative gestionali" (Fig. 12), "Competenze professionali" (Fig. 13), "Competenza digitale" (Fig. 14) è possibile inserire un testo libero con formattazione a scelta.

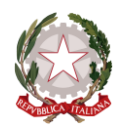

Agenzia Nazionale per i Servizi Sanitari Regionali

| ierienza di team<br>iunicazioni<br>iglungere un |
|-------------------------------------------------|
|                                                 |
|                                                 |
|                                                 |
|                                                 |
|                                                 |
|                                                 |
|                                                 |
| -                                               |
|                                                 |

Figura 11- Competenze Comunicative

| dicare l     | e vost           | re como               | etenze r                 | manage              | eriali e c           | organizzative. Specificare in quale contesto sono state acquisite (formazione, lavoro, seminari, volontariato, nel tempo libero, erc.)                                                                             |
|--------------|------------------|-----------------------|--------------------------|---------------------|----------------------|----------------------------------------------------------------------------------------------------|
| empi:        | e vost           | ecomp                 | evenizer                 | nanagi              | enanec               | a ganazative. Specificare in quale contesto sono state acquisite (formazione, lavoro, seminari, voloritariato, nel tempo noelo, ecc.)                                                                              |
| • Ca<br>• Ca | pacità<br>pacità | di orgar<br>di lavora | hizzare il<br>are in sit | l lavoro<br>tuazion | autono<br>ni di stre | omamente, rispettando le scadenze e gli obiettivi prefissati<br>ess acquisita grazie alle diverse esperienze lavorative in cui la puntualità nella gestione e nel rispetto delle diverse scadenze era un requisito |
| • Bu         | nimo<br>Iona at  | titudine              | alla ges                 | tione o             | di proge             | tti e di gruppi                                                                                                    |
| B /          | U                | 13-                   |                          | 1                   | Ξ.*                  |                                                                                                    |
|              |                  |                       |                          |                     |                      |                                                                                                    |
|              |                  |                       |                          |                     |                      |                                                                                                    |
|              |                  |                       |                          |                     |                      |                                                                                                    |
|              |                  |                       |                          |                     |                      |                                                                                                    |
|              |                  |                       |                          |                     |                      |                                                                                                    |
|              |                  |                       |                          |                     |                      |                                                                                                    |
|              |                  |                       |                          |                     |                      |                                                                                                    |
|              |                  |                       |                          |                     |                      |                                                                                                    |
|              |                  |                       |                          |                     |                      |                                                                                                    |
|              |                  |                       |                          |                     |                      |                                                                                                    |
|              |                  |                       |                          |                     |                      |                                                                                                    |
|              |                  |                       |                          |                     |                      |                                                                                                    |
|              |                  |                       |                          |                     |                      |                                                                                                    |

### Figura 12- Competenze Organizzative Gestionali

| dicare ogni competenza relativa al lavoro non menzionata altrove. Specificare in che contesto è stata acquisita (formazione, lavoro, seminari, volontariato,<br>empi:                                                                                                    | nel tempo libero, ecc.)<br>personale, controllo accessi, et |
|----------------------------------------------------------------------------------------------------|-------------------------------------------------------------|
| empi:<br>• buona padronanza del processi di controllo qualità (attualmente responsabile dei controllo qualità)<br>• buone competenze di mentoring (come infermiere senior, ero responsabile per la formazione e l'inserimento di nuovo personale infermieristico)<br>• buone competenze nella gestione del sistema informativo del personale (stipendi, rilevazione presenze e assenze, note spese e trasferte, budget del p<br><b>B</b> <i>I</i> <u>U</u> 13•<br><b>B</b> <i>I</i> <u>U</u> 13•<br><b>B</b> <i>E</i> •                                                                                                    | personale, controllo accessi, et                            |
| <ul> <li>buona padrohanza de procesa di controlino qualita (atualimente responsabile del controlino qualita)</li> <li>buone competenze di mentoring (come infermiere senior, en responsabile per la formazione e inserimento di nuovo personale infermieristico)</li> <li>buone competenze nella gestione del sistema informativo del personale (stipendi, rilevazione presenze e assenze, note spese e trasferte, budget del personale (stipendi, rilevazione presenze e assenze, note spese e trasferte, budget del personale (stipendi, rilevazione presenze e assenze)</li> </ul>                                                                                                    | personale, controllo accessi, et                            |
| <ul> <li>buone competenze nella gestione del sistema informativo del personale (stipendi, rilevazione presenze e assenze, note spese e trasferte, budget del personale (stipendi, rilevazione presenze e assenze, note spese e trasferte, budget del personale (stipendi, rilevazione presenze e assenze, note spese e trasferte, budget del personale (stipendi, rilevazione presenze e assenze, note spese e trasferte, budget del personale (stipendi, rilevazione presenze e assenze, note spese e trasferte, budget del personale (stipendi, rilevazione presenze e assenze, note spese e trasferte, budget del personale (stipendi, rilevazione presenze e assenze, note spese e trasferte, budget del personale (stipendi, rilevazione presenze e assenze).</li> </ul> | personale, controllo accessi, et                            |
| B I U 13• ≡ ≡ ■•                                                                                                    |                                                             |
|                                                                                                    |                                                             |
|                                                                                                    |                                                             |
|                                                                                                    |                                                             |
|                                                                                                    |                                                             |
|                                                                                                    |                                                             |
|                                                                                                    |                                                             |
|                                                                                                    |                                                             |
|                                                                                                    |                                                             |
|                                                                                                    |                                                             |
|                                                                                                    |                                                             |
|                                                                                                    |                                                             |
|                                                                                                    |                                                             |
|                                                                                                    |                                                             |
|                                                                                                    | -                                                           |
|                                                                                                    |                                                             |

Figura 13- Competenze Professionali

| ]<br>ger | ひたへ                                                                                               | ia                                                                | J                                               | Na                                                               | ixionale per i Servizi Sanitari Region                                                                                                    |
|----------|---------------------------------------------------------------------------------------------------|-------------------------------------------------------------------|-------------------------------------------------|------------------------------------------------------------------|----------------------------------------------------------------------------------------------------|
|          | Compete                                                                                           | enza di                                                           | igitale                                         |                                                                  |                                                                                                    |
| E        | <ul> <li>Ripo</li> <li>Ripo</li> <li>Specent</li> <li>ECD</li> <li>Evid</li> <li>India</li> </ul> | vostre c<br>ortare i s<br>cificare i<br>L)<br>enziare<br>care eve | istemi op<br>program<br>la conosi<br>intuali pr | nze digital<br>perativi co<br>nmi conos<br>cenza di e<br>ogrammi | iii specincare in quaie contesto sono state acquisite (tormazione, lavoro, seminari, voiontariato, nei tempo libero, ecc.):<br>onosciuti<br>isciuti, il livello ed eventuali certificazioni conseguite (es. Buona conoscenza dei programmi Office Word, Excel e Power Point, conseguimento patente<br>eventuali linguaggi di programmazione<br>i specialistici (se funzionali alla posizione per la quale ci si candida). |
|          | B I                                                                                               | U                                                                 | 13•                                             | :≡ 3≡                                                            |                                                                                                    |
|          |                                                                                                   |                                                                   |                                                 |                                                                  |                                                                                                    |
|          |                                                                                                   |                                                                   |                                                 |                                                                  |                                                                                                    |
|          |                                                                                                   |                                                                   |                                                 |                                                                  |                                                                                                    |
|          |                                                                                                   |                                                                   |                                                 |                                                                  |                                                                                                    |

### Figura 14- Competenze digitali

Con il pulsante SALVA, vengono salvati i testi inseriti, che possono essere modificati selezionando la relativa voce di menù in qualsiasi momento prima della chiusura della domanda con il pulsante TERMINA COMPILAZIONE.

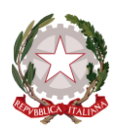

Agenzia Nazionale per i Servizi Sanitari Regionali

### 9. Aree tematiche

La sezione "aree tematiche" (fig. successiva) permette l'inserimento fino ad un massimo di tre aree a scelta tra le sei previste nell'avviso pubblico specificando i requisiti posseduti. In caso di errore si può cancellare l'area selezionata e inserirne una nuova.

| 🤰 Aree Tematic                                                                                                    | he                                                                                                    |           |  |  |  |  |
|----------------------------------------------------------------------------------------------------|----------------------------------------------------------------------------------------------------|-----------|--|--|--|--|
| Selezionare fino ad un massimo di 3(tre) aree per le quali si richiede l'iscrizione all'albo degli esperti, dei collaboratori e dei ricercatori di AGENAS. Attenzione:<br>la compilazione di questa sezione è obbligatoria |                                                                                                    |           |  |  |  |  |
| Aggiungi area tematica                                                                                                    |                                                                                                    |           |  |  |  |  |
| Area tematica                                                                                                    | Requisiti Posseduti                                                                                                    | Strumenti |  |  |  |  |
| Area 2: Tecnico /<br>Informatica                                                                                                    | Laurea triennale con esperienza lavorativa almeno quinquennale maturata nel settore sanitario o diploma di scuola media<br>superiore con comprovata esperienza decennale presso soggetti pubblici o privati altamente qualificati nel settore di<br>riferimento | 1         |  |  |  |  |

### Figura 15- Aree Tematiche

Questa sezione deve essere obbligatoriamente compilata ai fini del termine della compilazione della domanda.

### 10. TAG

L'utente può inserire fino ad un massimo di 10 'TAG' con lo scopo di meglio descrivere le proprie competenze ed il proprio profilo professionale al fine di agevolare le operazioni di ricerca

Il testo viene automaticamente compilato, se presente nell'elenco dei TAG disponibili, a partire dal terzo carattere digitato.

Con il pulsante SALVA, vengono salvate le informazioni immesse che possono essere eliminate attraverso una X che appare accanto al TAG inserito.

| Tag                          |                                                                                                    |  |  |  |  |
|------------------------------|----------------------------------------------------------------------------------------------------|--|--|--|--|
| Elenco<br>TAG<br>lisponibili | NEO LAUREATO CON ESPERIENZA SISTEMISTA JUNIOR DEVELOPER SENIOR DEVELOPER SUPPORTO METODOLOGICO E ORGANIZZATIV                      |  |  |  |  |
|                              | PIANIFICAZIONE PROGRAMMAZIONE E CONTROLLO ANALISI MULTIDIMENSIONALE DELLE PERFORMANCE ECONOMICO-ORGANIZZATIVE                      |  |  |  |  |
|                              | ANALISI MULTIDIMENSIONALE DELLE PERFORMANCE CLINICO-SANITARIE PIANIFICAZIONE DEI PROCESSI ORGANIZZATIVI MOTIVAZIONE DELLE PERSONE  |  |  |  |  |
|                              | VALUTAZIONI DI APPROPRIATEZZA EFFICACIA EFFICIENZA ECONOMICITÀ                                                                     |  |  |  |  |
|                              | USO DELL'INFORMAZIONE E DELLA COMUNICAZIONE AI FINI DI MONITORAGGIO DI VALUTAZIONE E DECISIONALI GESTIONE DEL CAMBIAMENTO          |  |  |  |  |
|                              | REINGEGNERIZZAZIONE DEI PROCESSI RETI CLINICHE E PERCORSI DIAGNOSTICO-TERAPEUTICI-ASSISTENZIALI RETI OSPEDALIERE RETI TERRITORIALI |  |  |  |  |
|                              | REINGEGNERIZZAZIONE DEI PROCESSI RETI CLINICHE E PERCORSI DIAGNOSTICO-TERAPEUTICI-ASSISTENZIALI RETI OSPEDALIERE RETI TERRITORIA   |  |  |  |  |

Figura 16- TAG

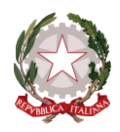

Agenzia Nazionale per i Servizi Sanitari Regionali

# 11. ALLEGATI

La voce "Allegati" (Fig. successiva), permette di allegare curriculum vitae e documento di identità, tali documenti debbono essere necessariamente allegati per poter poi procedere alla firma elettronica della domanda.

Con i pulsanti AGGIUNGI e RIMUOVI è possibile salvare e cancellare i documenti da inserire o inseriti (obbligatori entrambi i documenti), con il pulsante DOWNLOAD, una volta salvati, è possibile scaricarli.

| N Allegati                                                                                                    |               |
|----------------------------------------------------------------------------------------------------|---------------|
| In questa sezione è obbligatorio l'inserimento del Curriculum Vitae e di un documento d'identità in corso di validità, gli allegati dovranno essere in formato pdf e non potranno super<br>grandezza.<br>Per la produzione del cv in formato pdf suggeriamo l'utilizzo del sito Europass al seguente link. | rare i 2MB di |
| Curriculum Vitae CV-Europass -IT.pdf Rimuovi O Download                                                                                                    |               |
| Documento d'identità in corso di validità  Aggiungi                                                                                                    |               |

Figura 17- Allegati

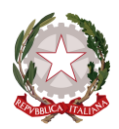

Agenzia Nazionale per i Servizi Sanitari Regionali

# Termine Compilazione

Una volta terminata la compilazione di almeno tutti i campi obbligatori, si può procedere alla chiusura del questionario premendo il pulsante "TERMINA COMPILAZIONE" (Fig. successiva).

| 🙊 Competenze comunicative             |  |  |
|---------------------------------------|--|--|
| 📽 Competenze organizzative gestionali |  |  |
| Competenze professionali              |  |  |
| 🖵 Competenza digitale                 |  |  |
| 🋓 Aree tematiche                      |  |  |
| 🐌 Tag                                 |  |  |
| 𝗞 Allegati                            |  |  |
|                                       |  |  |
| © Termina compilazione €Esci          |  |  |

Figura 18- Termina Compilazione

Una volta premuto il pulsante, apparirà un messaggio che chiede la conferma della chiusura della compilazione (Fig. 19).

| Termina compilazione                                                                                                    | ×  |
|----------------------------------------------------------------------------------------------------|----|
| Premendo sul tasto 'Conferma' la richiesta d'iscrizione all'albo sarà inoltrata al sistema e<br>riceverà a breve una mail all'indirizzo indicato in fase di registrazione con un token di 8 cifr<br>che dovrà essere necessariamente inserito per firmare elettronicamente la richiesta<br>d'iscrizione.<br>Da questo momento in poi non sarà più possibile modificare i dati inseriti. | e. |
| Conferma O Chiu                                                                                                    | di |

Figura 19- Conferma Termina Compilazione

Una volta confermata la chiusura, si riceverà una email, all'indirizzo fornito in sede di registrazione, con il Token da inserire per poter firmare elettronicamente la domanda (Fig. 21).

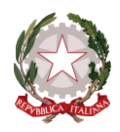

Agenzia Nazionale per i Servizi Sanitari Regionali

Albo degli esperti e collaboratori Agenas - Invio Token

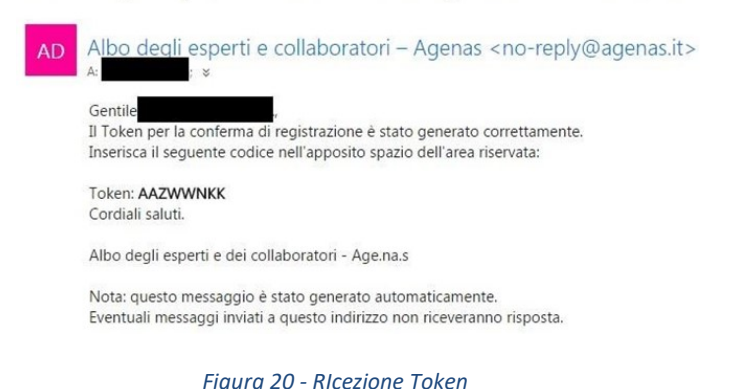

Il Token va inserito nel campo relativo (Fig. 21) per poter firmare elettronicamente la domanda e consegnare la stessa ad Agenas, in più potrà esprimere il consenso alla trasmissione del suo curriculum ad

altri enti pubblici e privati per la selezione di profili in linea con le sue competenze.

Informazioni
Inserire il token ricevuto tramite email e premere il tasto 'FIRMA e CONSEGNA' per firmare elettronicamente e consegnare la domanda di iscrizione ad Agenas che provvederà a fornire conferma dell'avvenuta ricezion
Qualora si volessero modificare i dati inseriti prima di procedere alla firma occorre premere sul tasto 'SBLOCCA DOMANDA'.

| Token                                                                                                    |                                   |  |  |  |
|----------------------------------------------------------------------------------------------------|-----------------------------------|--|--|--|
| Token                                                                                                    |                                   |  |  |  |
| Consenso trasmissione dati                                                                                                    |                                   |  |  |  |
| Acconsente alla trasmissione della sua domanda si iscrizione                                                                                                    |                                   |  |  |  |
| Mettendo la spunta autorizza Agenas alla trasmissione della sua domanda di iscrizione, comprensiva di e privati per la selealone di profili in linea con le sue competenze. | urriculum, ad altri enti pubblici |  |  |  |

### Figura 21- Inserimento Token

Qualora si volessero modificare i dati, prima di FIRMARE e CONSEGNARE la domanda, occorre premere il pulsante "SBLOCCA DOMANDA" per tornare nella fase di compilazione della domanda.

Una volta inserito il Token e firmata la domanda, verrà visualizzato a schermo (Fig. 22) un messaggio di conferma di avvenuta consegna ad Agenas della domanda di iscrizione. Da questo momento in poi, ad ogni accesso, sarà possibile solo consultare i dati e non modificarli.

# Attenzione La fase di compilazione della domanda d'iscrizione all'albo è terminata e la domanda è stata presentata ad Agenas. In attesa della valutazione della sua domanda d'iscrizione tutte le informazioni sono in sola lettura.

### Figura 22 Messaggio Informativo

Contestualmente arriverà una email di conferma (Fig. 23) e la domanda di iscrizione all'Albo degli esperti, dei collaboratori e dei ricercatori di Agenas sarà conferita per la successiva valutazione.

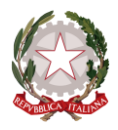

Agenzia Nazionale per i Servizi Sanitari Regionali La sua domanda è stata ricevuta da Agenas

Rispondi a tutti | lun 04/04/2016 16:17

Albo degli esperti e dei collaboratori - Agenas <no-reply@agenas.it>

Gentile

AD

la informiamo che la domanda da Lei presentata per chiedere l'iscrizione all'Albo degli esperti e collaboratori è stata ricevuta correttamente da AGENAS.

Si rammenta che Lei risponde della veridicità dei dati e delle informazioni comunicate e/o inserite tramite la procedura informatica online e che chiungue rilascia dichiarazioni mendaci è punito ai sensi del codice penale e delle leggi speciali in materia (art. 76 DPR 445/2000). Il dichiarante decade dai benefici eventualmente conseguiti ai provvedimenti emanati sulla base di dichiarazioni non veritiere.

L'iscrizione all'Albo sarà perfezionata soltanto a seguito della positiva valutazione da parte di una apposita Commissione di valutazione, nominata al fine di verificare la sussistenza dei requisiti richiesti per l'iscrizione all'Albo.

Al termine della procedura di valutazione, riceverà comunicazione dell'avvenuta accettazione o meno della sua domanda.

La Commissione di valutazione verificherà, altresì, la corrispondenza tra i reguisiti dichiarati ed il livello di professionalità/anzianità prescelto. Qualora il candidato non possegga i suddetti requisiti, sarà la stessa Commissione ad attribuirgli il livello professionale ritenuto idoneo rispetto al profilo curriculare.

L'AGENAS, in conformità al decreto legislativo n. 196/03, tratterà i dati personali dei candidati esclusivamente per la selezione in oggetto, con le modalità previste dalla stessa normativa e dei regolamenti vigenti, garantendone la riservatezza. Si rappresenta che l'iscrizione al nuovo Albo degli esperti e dei collaboratori di AGENAS non comporta automaticamente e necessariamente il

conferimento di incarichi

Cordiali saluti.

Albo degli esperti e dei collaboratori - Agenas.

Nota: questo messaggio è stato generato automaticamente. Eventuali messaggi inviati a questo indirizzo non riceveranno risposta.

Figura 23 Mail presentazione domanda di iscrizione